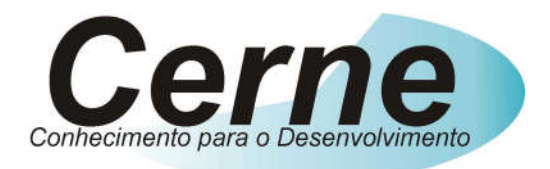

## **Cerne Tecnologia e Treinamento**

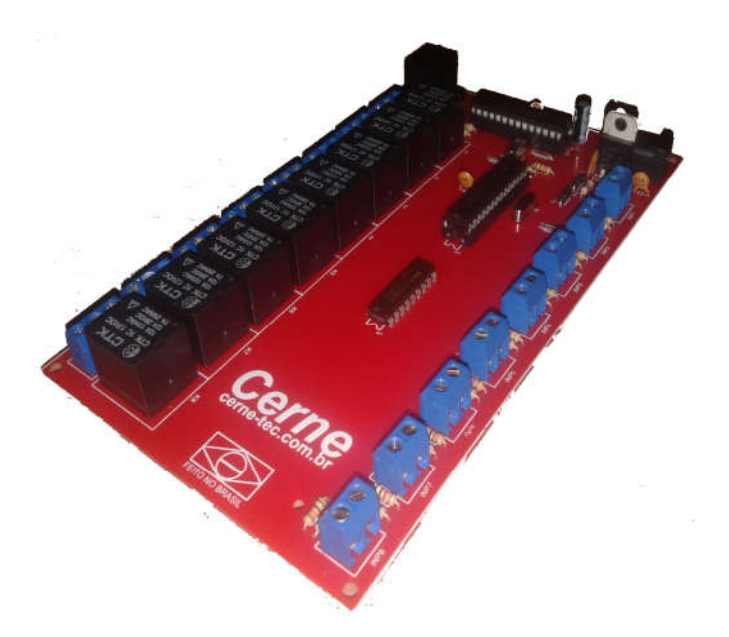

## **Tutorial para Testes na**

# Placa de 8 I/Os Ethernet

suporte@cerne-tec.com.br

## www.cerne-tec.com.br

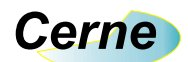

## Sumário

| 1. Reconhecendo o Kit                   | 03 |
|-----------------------------------------|----|
| 2. Reconhecendo a Placa de I/O Ethernet | 04 |
| 3. Entradas Digitais                    | 05 |
| 4. Saídas Digitais                      | 06 |
| 5. Configurando o PC                    | 07 |
| 6. Conectando com a Placa               | 11 |
| 8. Protocolo de Acionamento de Saída    | 14 |
| 9. Protocolo de Leitura das Entradas    | 15 |
| 10. Alterando o IP da Placa             | 15 |
| 11. Programa exemplo                    | 16 |
| 12. Testando a placa no browser         | 16 |
| 13. Suporte Técnico                     | 18 |

Todos os direitos reservados à Cerne Tecnologia e Treinamento LTDA.

Nenhuma parte desta edição pode ser utilizada ou reproduzida – em qualquer meio ou forma, seja mecânico, eletrônico, fotocópia, gravação ou etc. – nem apropriada ou estocada em sistema de banco de dados sem a expressa autorização.

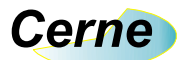

### 1. Reconhecendo o Kit

Antes de iniciar este tutorial, vamos reconhecer o material que acompanha este kit.

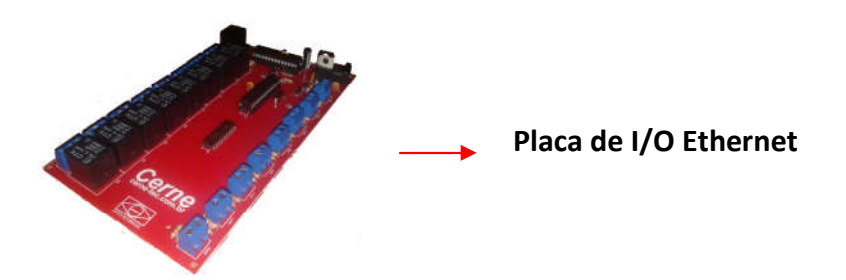

\*\*\*A fonte utilizada nesta placa é de 12V/500 mA e não acompanha a placa.

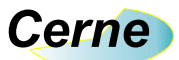

## 2. Reconhecendo a placa de I/O Ethernet

Vamos agora reconhecer os pontos da Placa de I/O Ethernet:

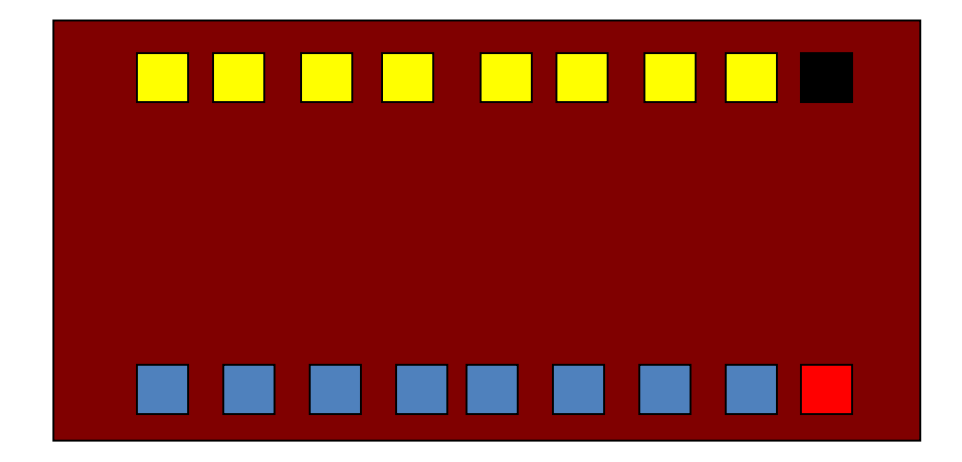

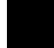

Conector de Comunicação RJ45 Ethernet 10 Mbps

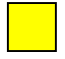

Saídas de Contato Seco NA C NF

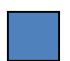

Entradas Digitais

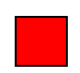

Entrada de Alimentação DC

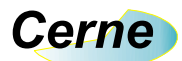

## 3. Entradas Digitais

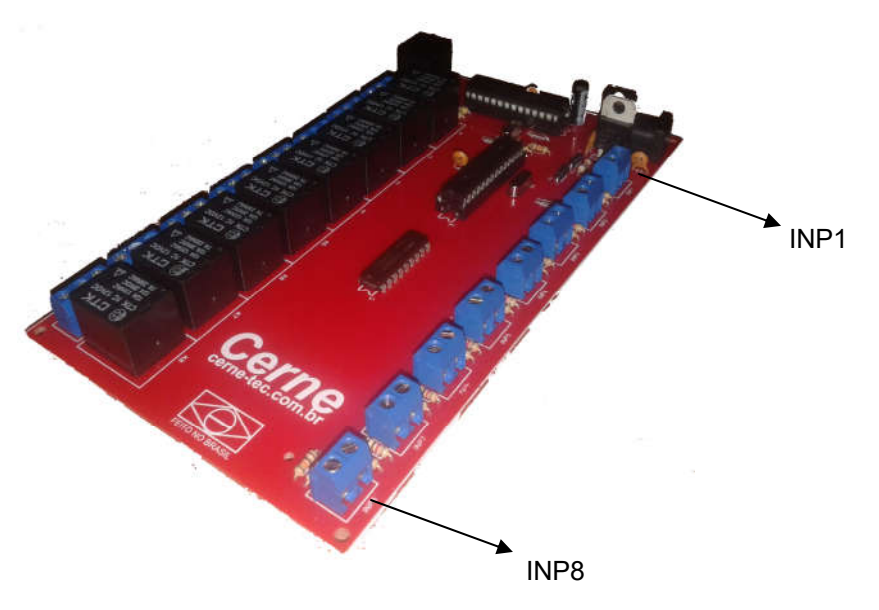

As entradas digitais da placa estão apresentadas abaixo:

Todas as entradas são do tipo seco o que quer dizer que quando os dois terminais presentes em cada entrada forem fechados, a entrada estará ativa.

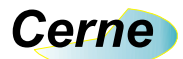

### 4. Saídas Digitais

As saídas digitais da placa estão apresentadas abaixo:

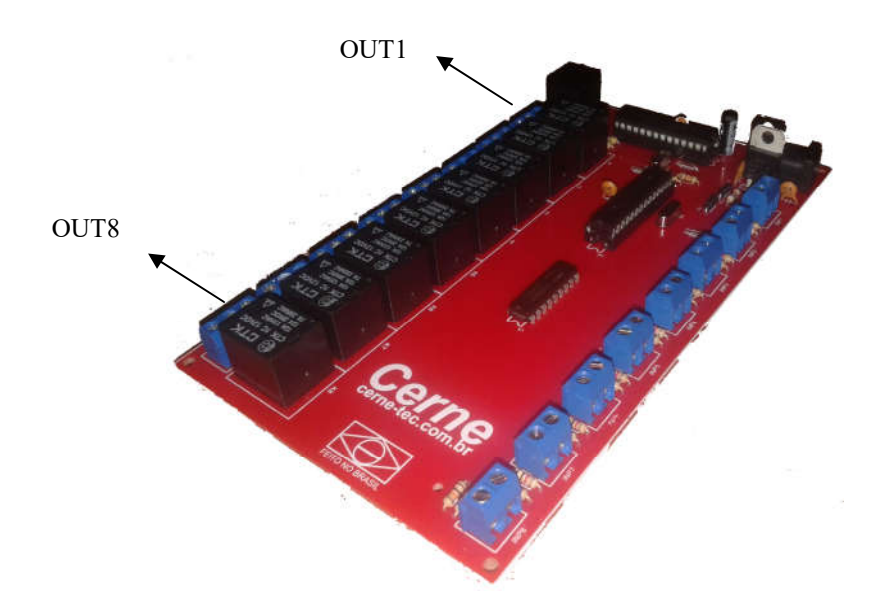

Todas as saídas apresentam o contado tipo NA, C e NF no qual podem ser observadas no silk da placa. Assim que uma das saídas fica ativa, o contato NA inverte o seu estado ficando NF assim como o NF fica NA.

As saídas podem suportar cargas de até 10 A com tensão de 28V, 12 A a 125 V e 7 A a 250V.

6

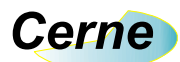

#### 5. Configurando o PC

Inicialmente, é importante realizar uma conexão ponto a ponto entre a placa e o PC para que possa ver a mesma funcionando perfeitamente.

Para isso, além de um cabo de rede padrão CAT5 PC para PC, é preciso configurar a placa de rede do PC para que o mesmo possa comunicar com a placa. Para isso, no Windows clique em **Iniciar** -> **Painel de Controle** -> **Conexões de Rede**. A seguinte tela será apresentada:

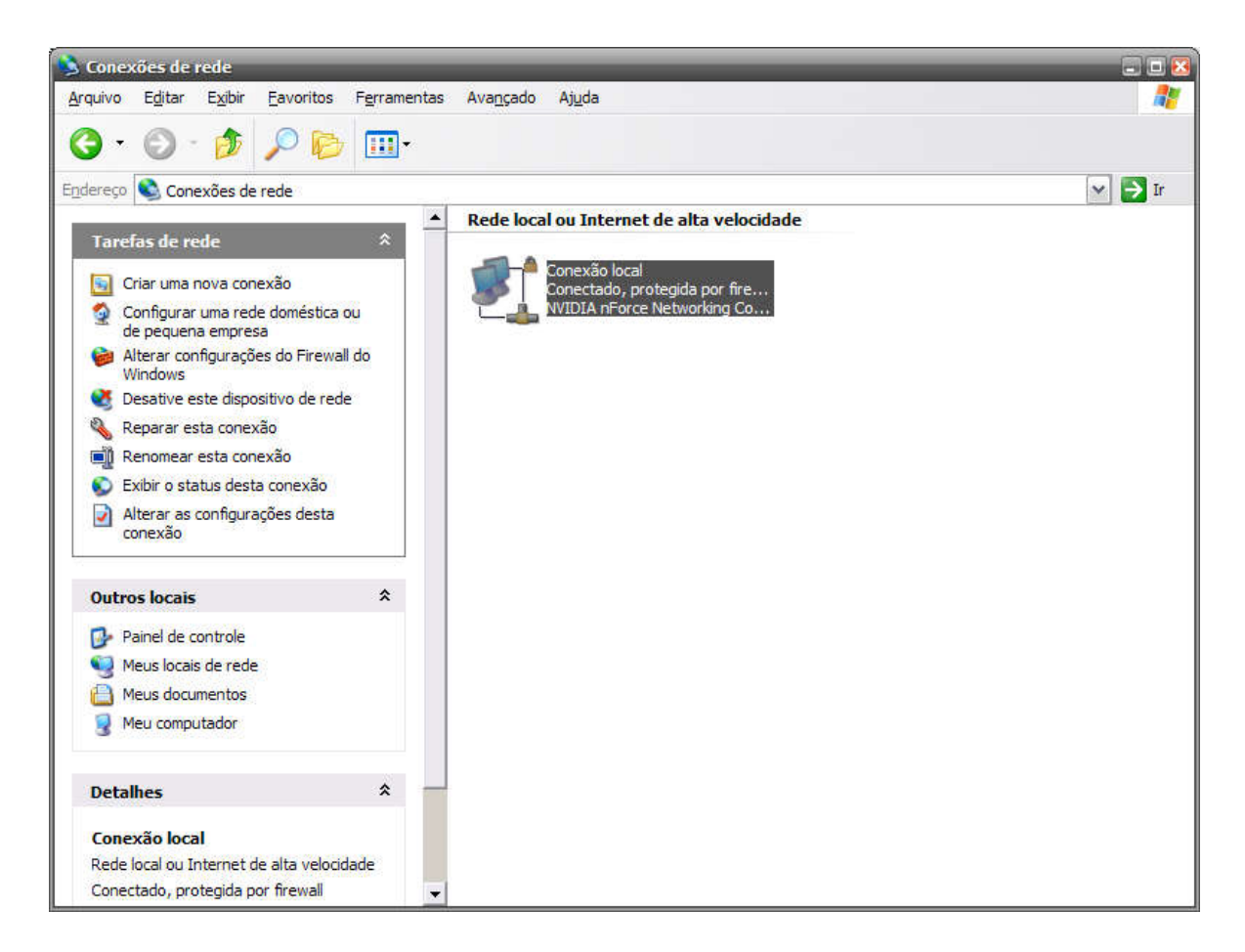

Neste momento é apresentado a placa de rede instalada no PC. Clique duas vezes sobre a mesma, teremos a seguinte tela:

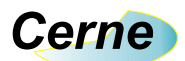

| al Suporte   |                     |                    |
|--------------|---------------------|--------------------|
|              |                     |                    |
| Status:      | Obtende             | o endereço de rede |
| Duração:     |                     | 02:32:22           |
| Velocidade:  |                     | 10,0 Mbps          |
|              |                     |                    |
| Î            | Enviados — 📰        | Recebidos          |
| Pacotes:     | 5.899               | 6.400              |
| Propriedades | <u>D</u> esabilitar |                    |

Clique agora no botão propriedades. Teremos agora a tela apresentada abaixo:

| Conec  | tar usando:                                               |
|--------|-----------------------------------------------------------|
| 田田     | NVIDIA nForce Networking Controller                       |
| Esta c | onexão usa estes itens:                                   |
|        | Cliente para redes Microsoft                              |
|        | Compartilhamento de arquivos e impressoras para redes     |
|        | Protocolo TCP/IP                                          |
|        |                                                           |
|        | Instalar Desinstalar Propriedades                         |
| r Des  | cilção                                                    |
|        |                                                           |
|        |                                                           |
| M      | ostrar ícone na área de notificação quando conectado      |
| No     | tificar me quando esta conexão não tiver conectividade ou |
|        |                                                           |

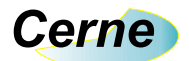

Clique agora duas vezes sobre o item Protocolo TCP/IP. A tela a seguir será apresentada:

| das automaticamente se a rede<br>contrário, você precisa solicitar ao<br>s IP adequadas. |
|------------------------------------------------------------------------------------------|
| amente                                                                                   |
|                                                                                          |
|                                                                                          |
| 2 2 2 <sup>2</sup>                                                                       |
|                                                                                          |
| DNS automaticamente                                                                      |
| ser <u>vi</u> dor DNS:                                                                   |
|                                                                                          |
|                                                                                          |
| <u>Avançado</u>                                                                          |
|                                                                                          |

Clique no item Usar o seguinte endereço IP. Agora a tela ficará da seguinte forma:

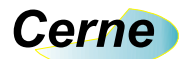

| s configurações IP podem ser atribui<br>ferecer suporte a esse recurso. Caso<br>dministrador de rede as configuraçõe | contrário, v<br>s IP adequa | ticame<br>rocê pri<br>adas. | nte se a re<br>ecisa solici | de<br>tar ao |
|----------------------------------------------------------------------------------------------------|-----------------------------|-----------------------------|-----------------------------|--------------|
| O Obter um endereço IP automatic                                                                                     | amente                      |                             |                             |              |
| ⊙ Usar o seguinte endereço IP: —                                                                                     |                             |                             |                             |              |
| Endereço IP:                                                                                                    |                             | 8                           | 33                          |              |
| <u>M</u> áscara de sub-rede:                                                                                         | 9                           | 20                          | - 25                        |              |
| <u>G</u> ateway padrão:                                                                                              |                             | 2                           | .8                          |              |
| Obter o endereço dos servidores                                                                                      | DNS auton                   | naticam                     | iente                       |              |
| 💿 Usar os seguintes endereços de                                                                                     | servidor DN                 | IS:                         |                             |              |
| Servidor DNS preferencial:                                                                                           |                             | *                           | -2                          |              |
| Servidor <u>D</u> NS alternativo:                                                                                    | (4)                         | ĸ                           | - 1                         |              |
|                                                                                                    |                             |                             |                             | -            |

Agora preencha os campos da mesma forma que apresentado abaixo:

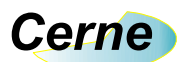

| erecer suporte a esse recurso. C<br>ministrador de rede as configura | aso contrário, você precisa solicitar ac<br>ções IP adequadas. |
|----------------------------------------------------------------------|----------------------------------------------------------------|
| ) <u>O</u> bter um endereço IP automa                                | aticamente                                                     |
| Usar o seguinte endereço IP:                                         |                                                                |
| <u>Endereço IP:</u>                                                  | 192 . 168 . 10 . 1                                             |
| Máscara de sub-rede:                                                 | 255 . 255 . 255 . 0                                            |
| <u>G</u> ateway padrão:                                              | 2 2 2                                                          |
| ) Obter o endereço dos servido                                       | res DNS automaticamente                                        |
| Usar os seguintes endereços                                          | de ser <u>v</u> idor DNS:                                      |
| Servidor DNS preferencial:                                           |                                                                |
| Servidor <u>D</u> NS alternativo:                                    | 2 2 1                                                          |

Pronto, definimos o PC com o endereço IP número 192.168.10.1.

#### 6. Conectando com a Placa

Agora podemos conectar facilmente com a placa, usando para isso o comando ping do Windows. Clique em Iniciar -> Programas -> Acessórios -> Prompt de Comando. Teremos a seguinte tela:

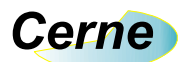

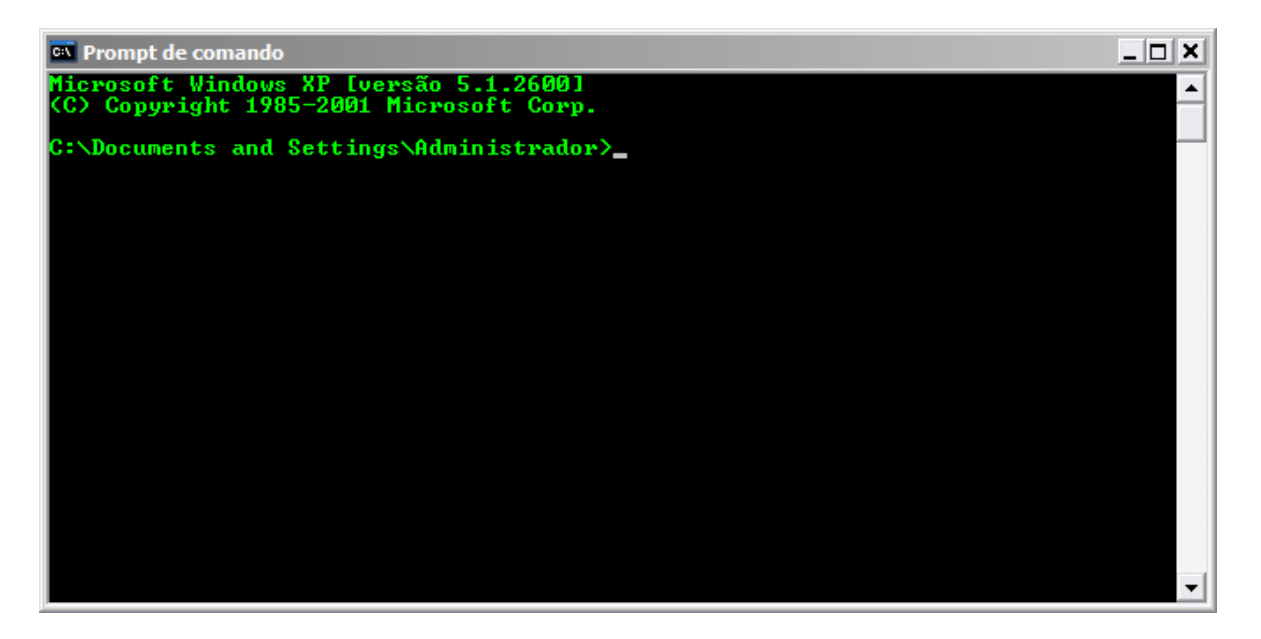

Vejamos se a placa está conectada perfeitamente ao PC ( o cabo de rede deve estar conectado entre a placa e o PC assim como a placa deve estar ligada para prosseguir a partir deste ponto).

Digite, por exemplo, ping 192.168.10.100 (Este é o endereço IP da placa que vem configurado de fábrica). A tela ficará da forma apresentada abaixo:

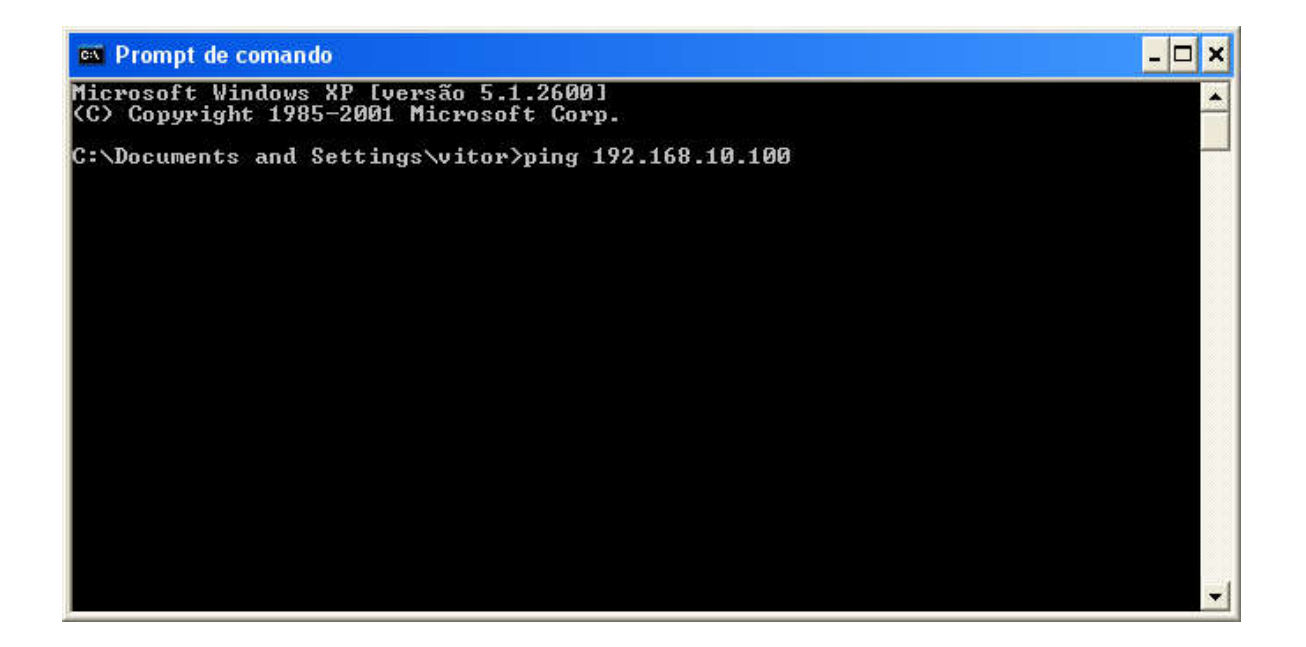

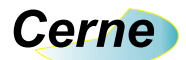

Agora pressione enter. Caso a placa esteja ligada corretamente ao PC, teremos a resposta abaixo:

| C:\WINDOWS\system32\ping.exe                                                                                                    | - 🗆 | × |
|----------------------------------------------------------------------------------------------------|-----|---|
| Disparando contra 192.168.10.100 com 32 bytes de dados:                                                                                                    |     | - |
| Resposta de 192.168.10.100: bytes=32 tempo=12ms TTL=255<br>Resposta de 192.168.10.100: bytes=32 tempo=10ms TTL=255<br>Resposta de 192.168.10.100: bytes=32 tempo=10ms TTL=255<br>- |     |   |
|                                                                                                    |     |   |
|                                                                                                    |     |   |
|                                                                                                    |     |   |
|                                                                                                    |     | - |

#### 7. IP Default

A placa sai configurada de fábrica com o endereço default 192.168.010.100. Por exemplo, após a placa estar ligada e com o cabo de rede ligado entre o PC ou HUB, basta ir no prompt do Windows e enviar um PING para a placa, como sugere a figura abaixo:

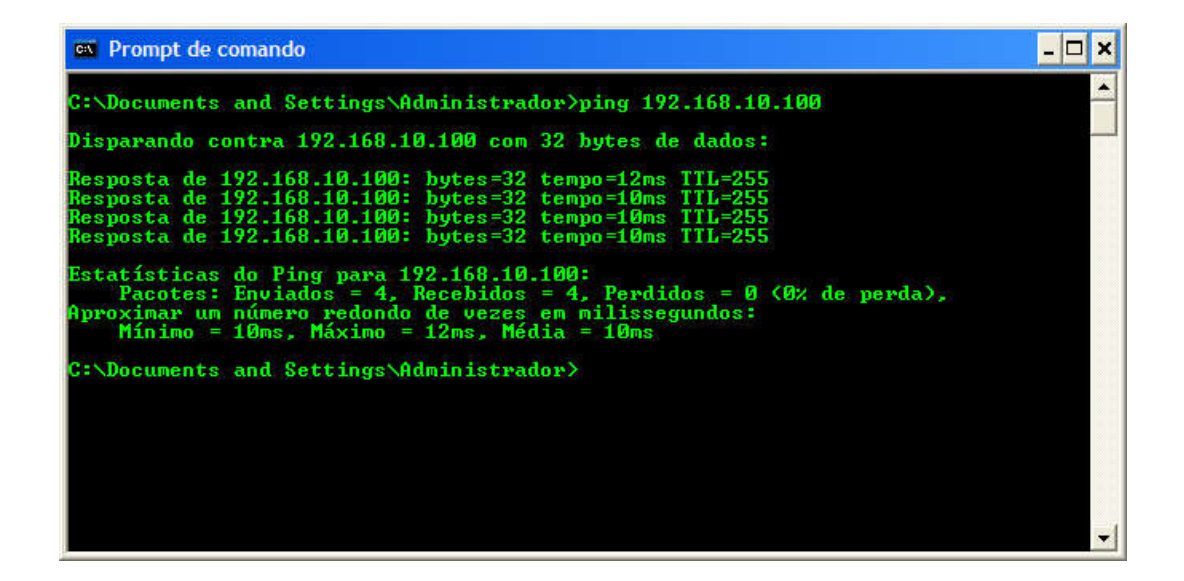

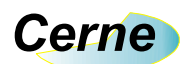

Note que a placa respondeu corretamente, indicando desta forma o seu funcionamento. A porta de comunicação padrão é a 80.

#### 8. Protocolo de Acionamento de Saída

O protocolo de comunicação implementado é muito simples, haja vista que o mesmo funciona ligado a rede TCP/IP.

Para ligar ou desligar os relés da placa, basta enviar uma sucessão de caracteres de forma com que o mesmo possa identificar e assim ligar ou desligar as saídas da placa. Por exemplo, para ligar a saída 1 deve-se enviar o caracter "A" e para desligar basta enviar o caracter "a".

Mesma ideia é válida para os outros caracteres, ficando neste caso o "B" para acionar a saída 2 e o "b" para desligar a mesma. O caracter "C", "D", "R", "S", "T" e "U" assim como seus caracteres minúsculos fazem o mesmo para desligar os relés.

Todos os comandos são enviados através do protocolo HTTP, o que garante maior compatibilidade e segurança além do fato de poder ser testado facilmente através de um browser (recomenda-se o Firefox).

Obs.: Na compra desta placa é disponibilizado um código fonte escrito em VB6 demonstrando como comunicar com a placa.

#### 9. Protocolo de Leitura das Entradas

Para lermos as 8 entradas presentes na placa, devemos enviar o caracter "E". Feito isso, a placa irá nos responder com 8 caracteres que demonstram o estado das entradas. Neste caso os caracteres utilizados são os caracteres "A", "B", "C", "D", "R", "S", "T" e "U" onde o "A" representa a entrada 1, o "B" a entrada 2 e assim sucessivamente.

Caso alguma das entradas esteja ativa, o caracter retornado é o maiúsculo e caso esteja desligada, o caracter retornado será o minúsculo. Observe o exemplo abaixo:

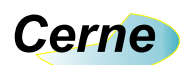

Entrada 1 ON, Entrada 2,3,4,5,6,7 e 8 Off -> Abcdrstu Todas as entradas off -> abcdrstu

Estes comandos também devem ser enviados usando o HTTP. Veja o exemplo fornecido em VB demonstrando como fazer isso.

#### **10. Alterando o IP da placa**

Podemos também alterar facilmente o endereço IP da placa.

Por exemplo, a mesma é fornecida ao sair de fábrica com o endereço 192.168.010.100. Para alterar o mesmo, devemos enviar o caracter "I" seguido dos dados referentes ao novo IP que devem seguir a risca a seguinte configuração: XXX.XXX.XXX.XXX . Por exemplo, se enviarmos o comando abaixo, a placa não irá aceitar o novo IP: 1192.168.10.1

#### **O correto é enviar:** |192.168.010.001

Estes comandos também devem ser enviados usando o HTTP. Veja o exemplo fornecido em VB demonstrando como fazer isso.

#### **11. Programa Exemplo**

É enviado na compra do material um CD contendo o instalador do sistema assim como o fonte do mesmo.

Teste este e veja as funcionalidades da placa. Não esqueça de configurar o IP da sua máquina para um IP fixo e colocar a máscara de subrede para 255.255.255.0. Estas configurações podem ser feitas no **Painel de Controle do Windows, na opção Redes.** 

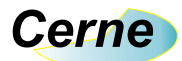

#### **12.** Testando a placa no browser

Inicialize o seu browser (Use o Firefox de preferência). No campo endereço, digite o endereço default da placa, que é 192.168.10.100. A seguinte tela surgirá:

|                                | - • X      |
|--------------------------------|------------|
|                                |            |
| ← → C □ 192.168.10.100/b       | ☆ <b>=</b> |
| Cerne Tecnologia e Treinamento | Â          |
| www.cerne-tec.com.br           |            |
| suporte@cerne-tec.com.br       |            |
| I/Os da Placa                  |            |
| RELE 2 ON OFF                  |            |
| RELE 3 ON OFF                  |            |
| RELE 5 ON OFF                  |            |
| RELE 7 ON OFF                  |            |
| ENTRADAS LER                   | -          |

Isso é uma indicação que a placa está funcionando corretamente. Clicando nos botões ON e OFF dos respectivos RELÉS os mesmos deverão ser acionados. Para ler os estados das ENTRADAS, clique no botão LER.

Neste instante, a placa retornará os caracteres de acordo com o estado atual das entradas. No caso abaixo, todas as entradas estão abertas.

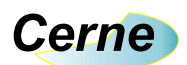

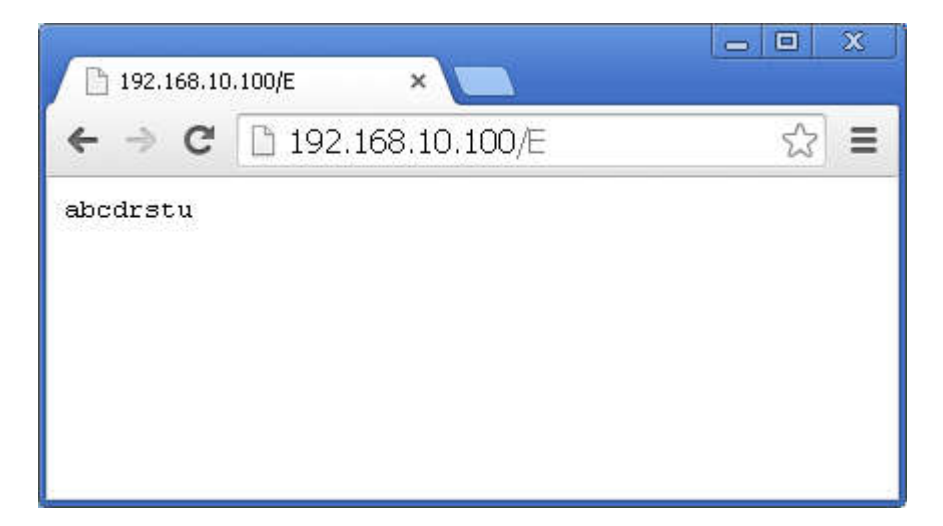

Já no próximo exemplo, a entrada INP1 está fechada.

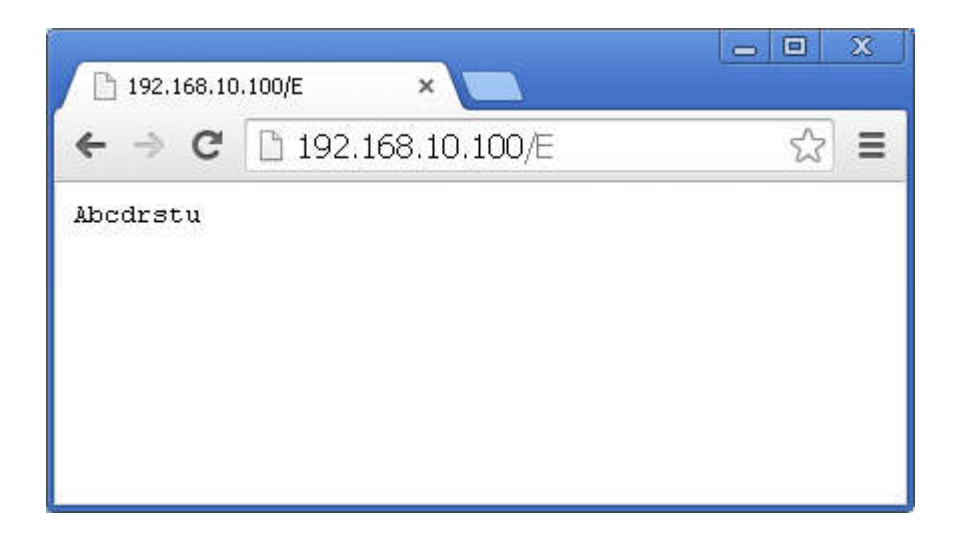

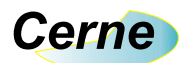

### 13. Suporte Técnico

Qualquer dúvida que você tenha não hesite em nos contatar!

Temos os seguintes meios de acesso:

#### E-mail: suporte@cerne-tec.com.br

Desejamos a você um excelente desenvolvimento de projetos eletrônicos microcontrolados!

Cerne Tecnologia e Treinamento LTDA